## Aviso legal y política de privacidad

## **IDENTIFICACIÓN**

En cumplimiento con el deber de información recogido en artículo 10 de la Ley 34/2002, de 11 de julio, de Servicios de la Sociedad de la Información y del Comercio Electrónico,

Denominación: APIH ASOCIACIÓN DE PSICOTERAPIA INTEGRADORA HUMANISTA

Domicilio: Carrer Madrazo, 113 entlo. 2º, 08021 Barcelona

Email: asociacionpih@gmail.com

## **PROPIEDAD INTELECTUAL E INDUSTRIAL**

Todos los derechos de Propiedad Industrial e Intelectual de la totalidad de elementos contenidos en esta Web, incluidas las marcas comerciales, formatos, diseños gráficos, textos, imágenes y documentos, pertenecen a APIH ASOCIACIÓN DE PSICOTERAPIA INTEGRADORA HUMANISTA y se encuentran protegidos por las leyes españolas e internacionales sobre propiedad Intelectual e Industrial. Queda expresamente prohibida la reproducción total o parcial de este sitio Web y de cualquiera de sus contenidos sin el permiso expreso y por escrito.

El acceso al sitio web no implica ningún tipo de renuncia, transmisión, licencia o cesión de dichos derechos.

## **ENLACES A OTRAS WEBS**

Los enlaces (links) que puede encontrar en esta Web son un servicio a los usuarios. Estas páginas no son operadas ni controladas por la APIH ASOCIACIÓN DE PSICOTERAPIA INTEGRADORA HUMANISTA por ello, no se hace responsable de los contenidos de esos sitios Web ni están cubiertas por el presente Aviso Legal. Si accede a estas páginas Webs deberá tener en cuenta que sus políticas de privacidad pueden ser diferentes a la nuestra.

No se permite el enlace a la web de la APIH ASOCIACIÓN DE PSICOTERAPIA INTEGRADORA HUMANISTA sin autorización previa.

#### LEGISLACIÓN APLICABLE Y COMPETENCIA JURISDICCIONAL

El presente Aviso Legal se rige por la normativa española vigente que le es de aplicación.

## POLÍTICA DE COOKIES DE LA WEB

Una cookie (o galleta informática) es una pequeña información enviada por un sitio web y almacenada en el navegador del usuario, de manera que el sitio web puede consultar la actividad previa del usuario.

#### **GESTIONAR COOKIES**

# Usted puede permitir, bloquear o eliminar las cookies instaladas en su equipo mediante la configuración de las opciones del navegador instalado en su ordenador.

Si no está seguro sobre qué tipo y versión de navegador usa para acceder a internet:

#### CÓMO GESTIONAR LAS COOKIES EN WINDOWS

#### **Google Chrome**

- Haz clic en el menú de Chrome Chrome situado en la barra de herramientas del navegador.
  Selecciona "Configuración".
  - 3. Haz clic en "Mostrar opciones avanzadas..."
  - 4. En la sección "Privacidad", haz clic en el botón "Configuración de contenido...".

5. En la sección "Cookies", puedes configurar las opciones que se indican a continuación: Eliminar cookies, bloquear o permitir las cookies de forma predeterminada, incluir excepciones de cookies de dominios o sitios web específicos.

6. Para mayor detalle consulta la ayuda de Google Chrome.

#### Microsoft Internet Explorer 7.0 y 8.0

1. Haga clic en el botón "Herramientas" y después en "Opciones de Internet".

2. Haga clic en la ficha "Privacidad" y, a continuación, mueva el control deslizante a una posición intermedia entre los extremos superior e inferior, de manera que no se bloqueen ni permitan todas las cookies.

3. Haga clic en "Sitios".

4. En el cuadro "Dirección del sitio web", escriba la dirección de un sitio web y, después, haga clic en "Bloquear" o "Permitir".

5. Mientras escriba, irá apareciendo una lista de las páginas web que ya haya visitado. Si hace clic en un elemento de la lista, se mostrará en el cuadro Dirección del sitio web.

6. Al finalizar, haga clic en "Aceptar".

- 7. Vuelva a colocar el control deslizante en su posición original y haga clic en "Aceptar".
- 8. Puedes consultar la ayuda de Windows para más información.

#### **Mozilla Firefox**

- 1. En la parte superior de la ventana de Firefox, haz clic en el botón Firefox y selecciona "Opciones".
  - 2. Selecciona el panel "Privacidad".
  - 3. En "Firefox podrá:" elige "Usar una configuración personalizada para el historial".
  - 4. Marca la opción "Aceptar cookies" para activarlas, y desmárcala para desactivarlas.
  - 5. Si no quieres recibir cookies de teceros desmarca "Aceptar cookies de terceros".
  - 6. Puedes consultar la ayuda de Mozilla para más información

#### Safari

1. Haga clic en "Safari" en la parte superior de la ventana de su navegador y seleccione la opción 'Preferencias'.

2. Haga clic en "Privacidad".

3. En el apartado "Bloquear cookies" seleccione una de las siguientes opciones según le interese: "De publicidad y terceros", "Siempre", o "Nunca".

#### Opera

1. Haga clic en "Configuración" en la parte superior de la ventana del navegador y selecciona 'Opciones'.

2. A continuación seleccione la pestaña "Avanzado" y en la lista de la izquierda seleccionar

"Cookies".

- 3. A continuación, seleccione "Aceptar cookies".
- 4. Dispone de tres opciones según su preferencia: "Aceptar cookies

#### CÓMO GESTIONAR LAS COOKIES EN MAC

#### **Google Chrome**

- 1. Haga clic en el menú de Chrome Chrome situado en la barra de herramientas del navegador.
  - 2. Seleccione "Configuración".
  - 3. Haga clic en "Mostrar opciones avanzadas..."
  - 4. En la sección "Privacidad", Haga clic en el botón "Configuración de contenido...".

5. En la sección "Cookies", puede configurar las opciones que se indican a continuación: Eliminar cookies, bloquear o permitir las cookies de forma predeterminada, incluir excepciones de cookies de dominios o sitios web específicos.

#### **Microsoft Internet Explorer**

- 1. Haga clic en 'Explorer' en la parte superior de la ventana de su navegador y seleccione las opciones de 'Preferencias'.
  - 2. Desplácese hacia abajo hasta que aparezca 'Cookies' en Archivos recibidos.
  - 3. Seleccione la opción "Nunca preguntar".
  - 4. Haga clic en "Aceptar".

#### **Mozilla Firefox**

- 1. En la barra de menús, haga clic en el menú Firefox y selecciona"Preferencias...".
  - 2. Seleccione el panel Privacidad.
  - 3. En "Firefox podrá:" elige "Usar una configuración personalizada para el historial".
  - 4. Marca la opción "Aceptar cookies" para activarlas, y desmárcala para desactivarlas.
  - 5. Si no quiere recibir cookies de teceros desmarca "Aceptar cookies de terceros".

#### Safari

1. Haga clic en "Safari" en la parte superior de la ventana de su navegador y seleccione la opción 'Preferencias'.

2. Haga clic en "Privacidad".

3. En el apartado "Bloquear cookies" seleccione una de las siguientes opciones según le interese: "De publicidad y terceros", "Siempre", o"Nunca".

#### Opera

1. Haga clic en "Opera" en la parte superior de la ventana del navegador y selecciona 'Opciones'.

2. A continuación seleccione la pestaña "Avanzado" y en la lista de la izquierda seleccionar "Cookies".

3. A continuación, seleccione "Aceptar cookies".

4. Dispone de tres opciones según su preferencia: "Aceptar cookies", "Aceptar cookies sólo del sitio visitado" y "No aceptar cookies nunca".